| <b>GiveSmart</b> °                                                                                                    | <ul> <li>Ticket Statuses on Check-In Screen:</li> <li>Gray Ticket = Confirmed Ticket</li> <li>Teal Ticket = Unconfirmed Ticket, will update to confirmed post check-in</li> <li>Clear Ticket w/ '+' = no ticket purchased</li> </ul> | <b>GiveSmart</b> °                                                                                                    | <ul> <li>Ticket Statuses on Check-In Screen:</li> <li>Gray Ticket = Confirmed Ticket</li> <li>Teal Ticket = Unconfirmed Ticket, will update to confirmed post check-in</li> <li>Clear Ticket w/ '+' = no ticket purchased</li> </ul> |
|----------------------------------------------------------------------------------------------------|----------------------------------------------------------------------------------------------------|----------------------------------------------------------------------------------------------------|----------------------------------------------------------------------------------------------------|
| <ol> <li>Steps to Check-In a Ticketed Guest         <ol> <li>From View Admin, select Users then Check-In</li> <li>Type a full or partial name, party name or</li></ol></li></ol>                                                                                                    |                                                                                                    | <ol> <li>Steps to Check-In a Ticketed Guest         <ol> <li>From View Admin, select Users then Check-In</li> <li>Type a full or partial name, party name</li></ol></li></ol>                                                                                                    |                                                                                                    |
| 'unassigned' in the search, click Search. <li>Locate the guest, click Select.</li> <li>Verify the contact information, update if necessary.                 <ul> <li>Ensure mobile # is on file</li> <li>Enter Bid # (if applicable)</li> </ul> </li> <li>Select Continue.</li> <li>Confirm Credit Card on file.                     <ul> <li>If no card: click Enter Credit Card and input.</li></ul></li>                                                                                  |                                                                                                    | or 'unassigned' in the search, click Search. <li>Locate the guest, click Select.</li> <li>Verify the contact information, update if necessary.                 <ul> <li>Ensure mobile # is on file</li> <li>Enter Bid # (if applicable)</li> </ul> </li> <li>Select Continue.</li> <li>Confirm Credit Card on file.</li>                                                                                                    |                                                                                                    |
| <ul> <li>Purchase a Ticket for a Guest at Check-In</li> <li>If name appears in Check-In: Click blue '+ Purchase Ticket' next to their name         <ul> <li>If name does not appear in Check-In: Click '+ Purchase Ticket for New Attendee' button</li> </ul> </li> <li>Select Ticket Type and add/modify Purchaser info.</li> <li>Secure Payment and Complete Check-In steps above.</li> </ul> Ticket Statuses on Check-In Screen: <ul> <li>Gray Ticket = Confirmed Ticket</li> </ul>       |                                                                                                    | <ul> <li>Purchase a Ticket for a Guest at Check-In</li> <li>1. If name appears in Check-In: Click blue '+ Purchase Ticket' next to their name         <ul> <li>If name does not appear in Check-In: Click '+ Purchase Ticket for New Attendee' button</li> <li>Select Ticket Type and add/modify Purchaser info.</li> <li>Secure Payment and Complete Check-In steps above.</li> </ul> </li> <li>Ticket Statuses on Check-In Screen:         <ul> <li>Gray Ticket = Confirmed Ticket</li> </ul> </li> </ul> |                                                                                                    |
| by community brands                                                                                                    | <ul> <li>Teal Ticket = Unconfirmed Ticket, will update to confirmed post check-in</li> <li>Clear Ticket w/ '+' = no ticket purchased</li> </ul>                                                                                      | Bir Communitybrands                                                                                                    | <ul> <li>Teal Ticket = Unconfirmed Ticket, will update to confirmed post check-in</li> <li>Clear Ticket w/ '+' = no ticket purchased</li> </ul>                                                                                      |
| <ol> <li>Steps to Check-In a Ticketed Guest         <ol> <li>From View Admin, select Users then Check-In</li> <li>Type a full or partial name, party name</li></ol></li></ol>                                                                                                    |                                                                                                    | <ol> <li>Steps to Check-In a Ticketed Guest         <ol> <li>From View Admin, select Users then Check-In</li> <li>Type a full or partial name, party name</li></ol></li></ol>                                                                                                    |                                                                                                    |
| or 'unassigned' in the search, click Search. <li>Locate the guest, click Select.</li> <li>Verify the contact information, update if necessary.                 <ul> <li>Ensure mobile # is on file</li> <li>Enter Bid # (if applicable)</li> </ul> </li> <li>Select Continue.</li> <li>Confirm Credit Card on file.         <ul> <li>If no card: click Enter Credit Card and input.</li> <li>If card on file: click Complete Check-In.</li> </ul> <li>Once complete, click Close.</li> </li> |                                                                                                    | or 'unassigned' in the search, click Search. <li>Locate the guest, click Select.</li> <li>Verify the contact information, update if necessary.                 <ul> <li>Ensure mobile # is on file</li> <li>Enter Bid # (if applicable)</li> <li>Select Continue.</li> <li>Confirm Credit Card on file.</li></ul></li>                                                                                                    |                                                                                                    |
| <ul> <li>Purchase a Ticket for a Guest at Check-In</li> <li>1. If name appears in Check-In: Click blue '+ Purchase</li></ul>                                                                                                    |                                                                                                    | <ul> <li>Purchase a Ticket for a Guest at Check-In</li> <li>1. If name appears in Check-In: Click blue '+ Purchase</li></ul>                                                                                                    |                                                                                                    |
| Ticket' next to their name <ul> <li>If name does not appear in Check-In: Click '+</li></ul>                                                                                                    |                                                                                                    | Ticket' next to their name <ul> <li>If name does not appear in Check-In: Click '+</li></ul>                                                                                                    |                                                                                                    |
| Purchase Ticket for New Attendee' button <li>2. Select Ticket Type and add/modify Purchaser info.</li> <li>3. Secure Payment and Complete Check-In steps above.</li>                                                                                                    |                                                                                                    | Purchase Ticket for New Attendee' button <li>2. Select Ticket Type and add/modify Purchaser info.</li> <li>3. Secure Payment and Complete Check-In steps above.</li>                                                                                                    |                                                                                                    |